## **Using My Unify**

The My Unify portal provides a filterable card view of all the students to which you have access. Select **Reports** > **Data Analysis-My Unify** from the main navigation menu.

| 🖀 MyUnify: Ahrens, Josef                | A                                        |                                         |
|-----------------------------------------|------------------------------------------|-----------------------------------------|
| Filter by class:                        | Filter by test:                          |                                         |
| × GEOMETRY - 0005                       | Select test(s)                           |                                         |
| ALL 30                                  |                                          | EWS 0 PMP 2                             |
| SWD LEP ED GFT EWS PMP<br>SN:4423662021 | SWD LEP ED GFT EWS PMP<br>SN:4423693837  | SWD LEP ED GFT EWS PMP<br>SN:4423692621 |
| SWD LEP ED GFT EWS PMP<br>SN:4423701156 | SWD LEP ED GFT EWS PMP<br>SN: 4423676547 | SWD LEP ED GFT EWS PMP<br>SN:4423676071 |

On this page, you have the following options.

- A. Narrow the list of displayed students to specific classes or specific tests using the drop-down menus at the top of the portal. (When a test or multiple tests are selected, the scores for the selected tests will display on each student card, color-coded according to the test performance band.)
- B. Narrow the list of displayed students to a specific demographic using the buttons provided; hover over a button to see a full description of the code.
- C. Click on the student avatar to change it.

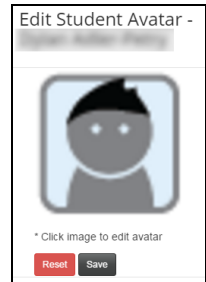

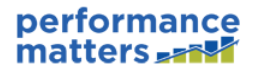

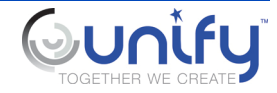

D. Click on a student name to view the student details in tabbed format. For any test listed on the Assessments tab, click on the test name to download a PDF of the student responses.

|              | Dylan Adler Petry  |                    |        |       |                 | SWD LEP FRL GFT EWS PMP |  |
|--------------|--------------------|--------------------|--------|-------|-----------------|-------------------------|--|
|              | SN:                | Grade: Tenth Grade | DOB:   |       |                 |                         |  |
|              | 4423690372<br>GPA: | Contact number:    |        | Guard | lian name(s):   |                         |  |
| - Student In | fo Assessmer       | nts                |        |       |                 |                         |  |
|              |                    |                    |        |       |                 |                         |  |
| Schedule     | Attendance         | 9 Discipline 4     | Grades | PMP 3 | Early Warning 🕕 |                         |  |
|              |                    |                    |        |       | Sea             | reh:                    |  |
| Date         |                    |                    |        |       | Code            | Title                   |  |
| Aug 31,      | 2010 12:00:00 A    | ъм                 |        |       | 705             | INCIT/PART DISTURB      |  |
| Sep 3, 2     | 2010 12:00:00 AM   | M                  |        |       | 701             | DISRESPECT              |  |
| Sep 10,      | 2010 12:00:00 A    | AM                 |        |       | 807             | REFUSE OBEY SCHL POL    |  |
| Sep 16,      | 2010 12:00:00 A    | AM                 |        |       | 704             | CLASSROOM DISRUPTION    |  |
|              |                    |                    |        |       |                 |                         |  |

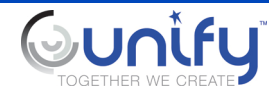